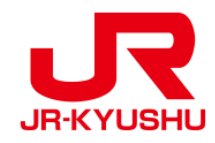

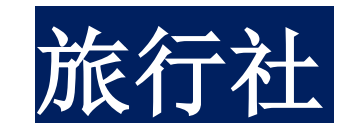

# JR KYUSHU RAIL PASS Online Booking -如何确认/更改(预订指定席)-

Last updated: June, 2024

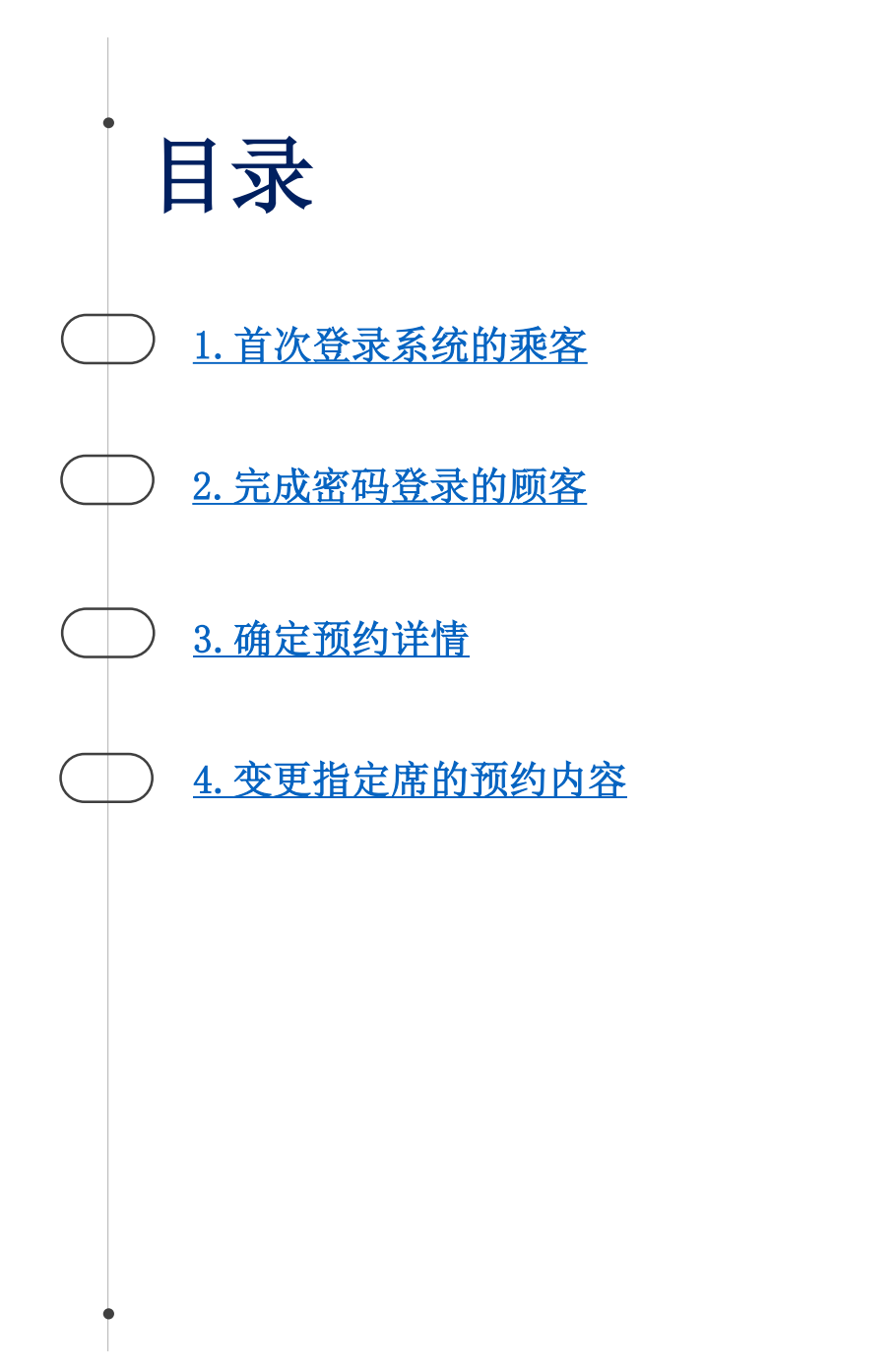

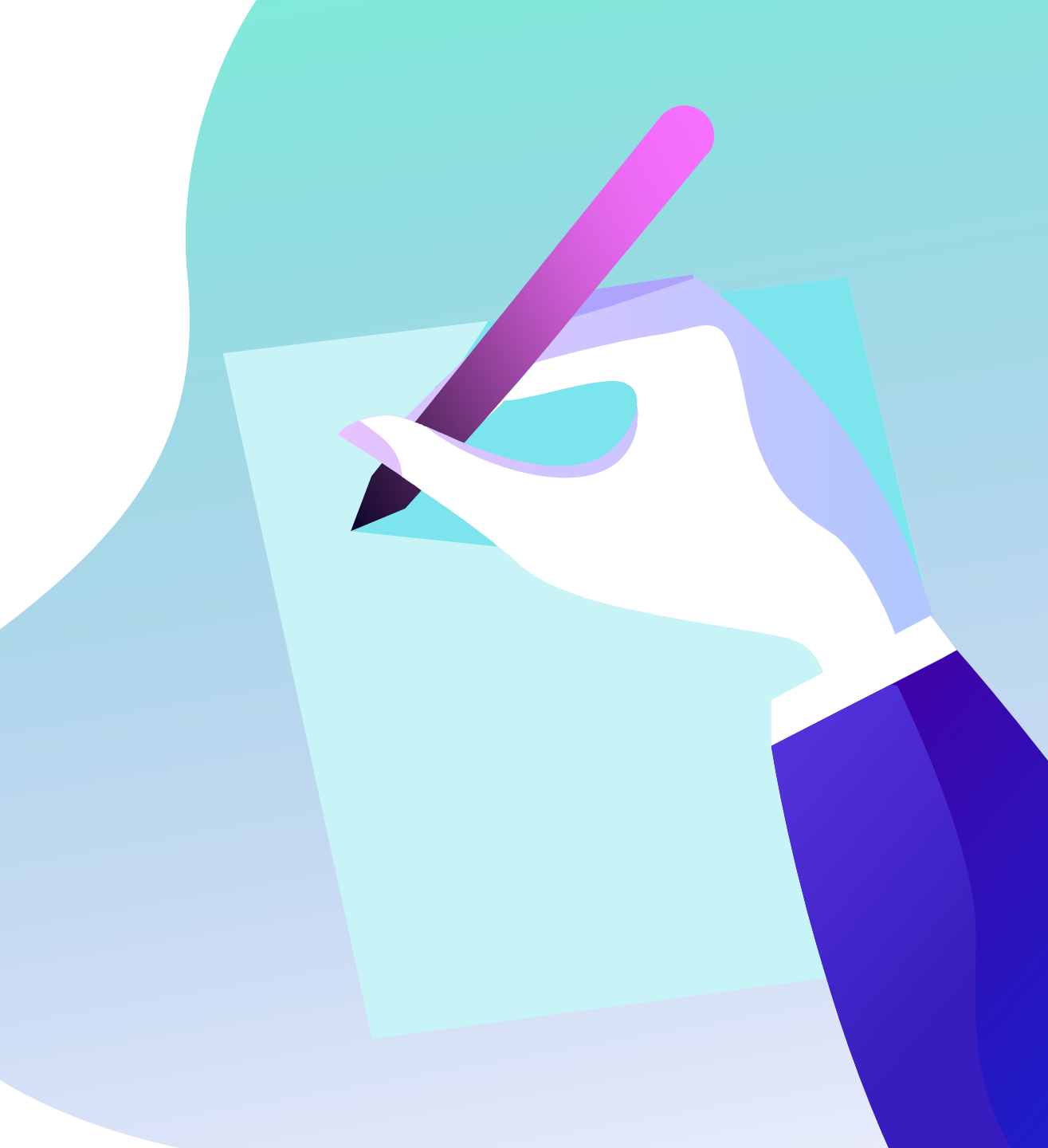

## 确认预约内容

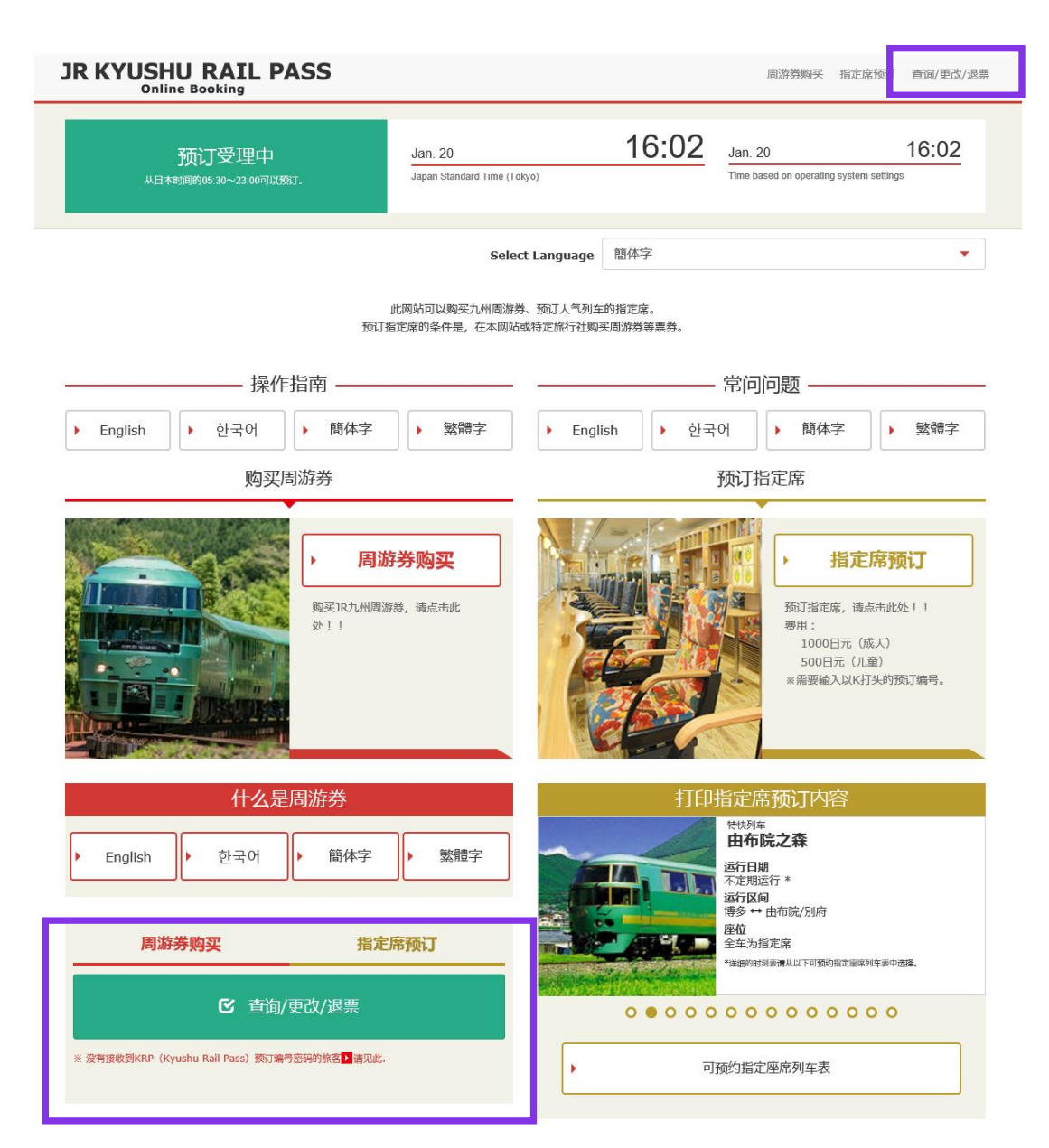

## 确认预约内容/更改处理, 自首页点选「查询/更改/退票」。

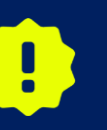

※变更以及退票可于日本时间 5:30 至 23:00 进行。 ※人数发生减少时请进行「变更」处理,取消所有预约者时请进 行「退票」处理。

## 1. 首次登录系统的乘客 (1)点击「登记」

#### **登**录

#### 登记新用户

※ 没有接收到KRP(Kyushu Rail Pass)预订编号密码的旅客请点击此处

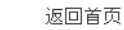

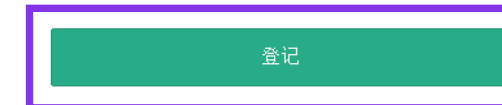

#### 必填 : 请务必输入。

| 旅客信息                               |  |
|------------------------------------|--|
|                                    |  |
|                                    |  |
| 旅行社名称                              |  |
| 持有以下旅行社发行的MCO的客人, 说从列表中选择旅行社       |  |
| NTA (Nippon Travel Agency) 、KLOOK  |  |
| ※持有非上述旅行社发行的MCO的客人, 说不要做任何选择。      |  |
|                                    |  |
|                                    |  |
|                                    |  |
| · 福从这里查看MCO样本                      |  |
|                                    |  |
|                                    |  |
|                                    |  |
| KRP(Kyushu Rail Pass)预订编号/MCO编号 必填 |  |
|                                    |  |
|                                    |  |
|                                    |  |
|                                    |  |
| 密码 必填                              |  |
|                                    |  |
|                                    |  |
|                                    |  |
| ※ 忘记密码时, 谱从                        |  |
|                                    |  |
|                                    |  |
|                                    |  |

## 首先需要在指定的旅行社购入九州铁路周游券。 首次登录系统的顾客请点击「登记」设置密码。

※注意:除日本旅行(或与日本旅行有合作关系的旅行社)发行的MCO纸本外,其他旅行社发行的MCO纸本不可在网上预约指定席。

## (2)确认条款

#### 规章

▶ 日语版使用规章 (PDF)

对应语言为英语、韩语、中文(简体、繁体)

#### JR Kyushu Rail Pass Online Booking 使用規章(2018年6月14日制定)

九州旅客铁道株式会社(以下简称"我公司")面向访曰外国游客,就我公司运营的JR Kyushu Rail Pass Online Booking 的使用,特制定如下《JR Kyushu Rail Pass Online Booking 使用规章》。

#### 第1条(适用范围)

1.本使用规章是接受我公司在JR Kyushu Rail Pass Online Booking 中提供的服务(以下简称"Online Booking服务")的旅客(以下简称"使用者")与我公司之间关于JR Kyushu Rail Pass Online Booking 服务所订立的规章。

2.使用者在使用JR Kyushu Rail Pass Online Booking服务时,应严格遵守使用规章的规定。

#### 第2条(时间的记载)

本使用规章所记载的所有时间,除非特别禁止,否则均为日本标准时间。

#### 第3条(JR Kyushu Rail Pass Online Booking 服务)

1.Online Booking服务指的是,使用者使用电脑等途径进行申请,可就第7条规定的乘车券类(以下简称"JR车票")享受预订、购买、更改、退票等服务。

2. Online Booking服务内的语言为英语。

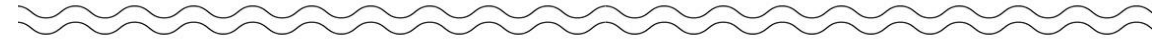

☑ 同意。

#### 第25条(准据法、管辖法院)

1.使用者与我公司之间产生纠纷时,当事人双方应展示充分的诚意,妥善解决问题。

2.本规章依据日本法律进行解释,当使用者与我公司之间产生纠纷时,指定福冈地方法院或福冈简易法院为一审专属约定管辖法院。

#### 第26条(使用规章的生效)

使用规章自日本标准时间2018年6月14日上午5点30分起生效。

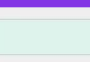

下一步

#### 确认条款后,请点选「同意」旁边的方框后, 按 「下一步」键。

## (3) 输入用于接收临时密码的电子邮箱

 登记电子邮箱
 2
 3

 登记电邮箱
 2
 3

 登记电邮箱
 设置密码
 3

 时期订情况, 顶订指定库均需要备记客户情息.
 3
 3

 学知觉时需要用到电子邮箱、储量记电子邮箱、低参输入256个字符).
 3
 3

 成估时从jrkyushu.co.jp这一域名发出,请将邮箱设置成能够收(即)状态.
 3
 3

 重新 : 请务必输入.
 1
 1
 1

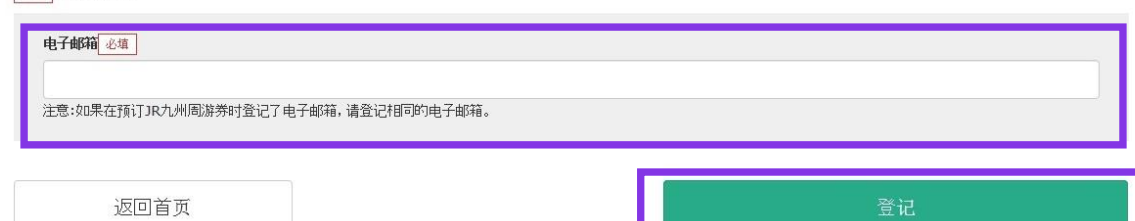

输入电子邮箱地址后,按「登记」键。

## (4) 当系统显示以下画面时,您将收到系统发来的密码。

#### 电子邮箱登记受理

已受理电子邮箱的登记。 请稍等,邮件马上发至您的信箱。请点击进入邮件中的地址链接,继续进行操作。 女邮件没有及时收到,请确认是否输入有误,再次发送至电子邮箱。

返回首页

请查看您的电子邮箱。

## (5) 写有临时密码的邮件内容如下所示 自动回复的电子邮件里仅限英语表示。

[JR Kyushu Rail Pass] We have received your registration request. (R01) 今日 12:24

Thank you for using our JR Kyushu Rail Pass Online Booking.

We have received your registration request. (Registration is not yet completed.)

 $(\mathbf{1})$ 

\* Here is your temporary password.

\_\_\_\_\_

82KUpvEi

\_\_\_\_\_

2

\* Please go to the following web address to continue registration. https://kyushurailpass.jrkyushu.co.jp/reserve/RegisterPasswordInputPage? code=UhV8bLdQ8117100000008782

\_\_\_\_\_

#### JR Kyushu Rail Pass Online Booking

https://kyushurailpass.jrkyushu.co.jp/reserve/

\* This email was sent from a send-only account. We cannot respond to replies emailed to this address.

\* This email was sent by the JR Kyushu Rail Pass Online Booking. If you have received this email in error, please inform us of the error and then delete this message. Thank you.

Contact: <u>https://kyushurailpass.jrkyushu.co.jp/reserve/InquiryPublicEmailInputPage</u>

Kyushu Railway Company

## ①临时密码(3小时内有效)

## ②自此处URL登入系统。

!

JR KYUSHU RAIL PASS Online Booking的指定席预约服务(收费),限持有以下eMCO(兑换券)的顾客使用。 根据所持eMCO的种类,一部分操作会有所不同,请确认所持的eMCO。

# (1)eMCO

【对象旅行社・销售店】

| ЈТВ                           | EGL Tours    |
|-------------------------------|--------------|
| JALPAK                        | Package Tour |
| Kinki Nippon Tourist          | cola tour    |
| JR Kyushu Jet Ferry           | LION TRAVEL  |
| Doctortour                    | KKday        |
| Hana tour                     | Fliggy       |
| Korea Railroad<br>Corporation | Ctrip        |
| myrealtrip                    |              |

| LOGO JR KYL                                                                                                    | JSHU RAIL PASS                                                                                                    |                |
|----------------------------------------------------------------------------------------------------|----------------------------------------------------------------------------------------------------|----------------|
| MARK                                                                                                    | Display Date: 2007/12/                                                                                                    | 25 19:41       |
| IP Kyuchu Poil Po                                                                                                    | Nousbor Customer's Coupon                                                                                                    |                |
| This is the coupon for                                                                                                    | ass voucher cuscomer s couport                                                                                                    |                |
| TEST TARO                                                                                                    |                                                                                                    |                |
| <ul> <li>This eMCO cannot be used for boarding.</li> <li>Please go to the designated exchange office prior to l</li> <li>The traveler must appear in person at the exchange of</li> <li>To receive your passes, you must present the following<br/>- eMCO (this receipt)<br/>- Your passport.</li> </ul> | boarding, and exchange it for a valid JR Kyushu Rail Pass.<br>fice to make the exchange.<br>g:                                                    |                |
| * Exchange may be made during normal business hours at a<br>Hours vary by office. Please check ahead if planning<br>For details about locations and hours, go here. (http://<br>hours.com/doc/doc/doc/doc/doc/doc/doc/doc/doc/doc                                                                        | a voucher exchange office.<br>to make the exchange in the early morning or late evening.<br>s://www.jrkyushu.co.jp/english/pdf/BusinessHours.pdf) |                |
| Reservation Receipt No.                                                                                                    | KRP Reservation No.                                                                                                    |                |
| RKTA07120187153                                                                                                    | KKTA07120187419                                                                                                    |                |
| Kyushu Travel A                                                                                                    |                                                                                                    | ↓              |
| KTA Store1                                                                                                    |                                                                                                    |                |
| Issue Date<br>2007/12/25 Please exchange within 3 mont                                                                                                    | hs of issue date.                                                                                                    |                |
| Ticket Type<br>All Kyushu Area Pass 5 days                                                                                                    | 使用此预约:                                                                                                    | 编码到预约网站上预约指定席。 |
| JPY 18, 000                                                                                                    |                                                                                                    |                |
| User Information                                                                                                    |                                                                                                    |                |
| TEST TARO                                                                                                    |                                                                                                    |                |
| Adult(s)/Child(ren)<br>Adult                                                                                                    |                                                                                                    |                |
| Seat Reservation(s)<br>Seats for some trains may be reserved in advance, for                                                                                                    | an additional fee                                                                                                    |                |
| If you would like to reserve seats, please visit JR Ky<br>Please have your KRP reservation number handy so that<br>(https://kyushurailass.irkyushu.co.in/reserve)                                                                                                    | you can provide it with your Seat Reservation(s).                                                                                                 |                |
| Volicity                                                                                                    |                                                                                                    |                |
| Admitted under entry status "TEMPORARY VISITOR"                                                                                                    |                                                                                                    |                |
| I to change or cancer<br>If you wish to change or cancel your reservation, ples<br>Inquiries about IP Kyushy Pail Pase                                                                                                    | ase contact the agent that sold the voucher to you.                                                                                               |                |
| Please access JR Kyushu Rail Pass Online Booking and :<br>Please have your KRP reservation number handy so that<br>(https://kyushurailpass.jrkyushu.co.jp/reserve)                                                                                                    | submit your query or comment using the online form.<br>you can provide it with your query.                                                        |                |
| KYUSHI I BAILWAY COMPANY                                                                                                    |                                                                                                    |                |
|                                                                                                    |                                                                                                    |                |

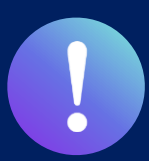

JR KYUSHU RAIL PASS Online Booking的指定席预约服务(收费),限持有以下eMCO(兑换券)的顾客使用。 根据所持eMCO的种类,一部分操作会有所不同,请确认所持的eMCO。

## ②日本旅行发行的eMCO(E-Ticket)

【对象旅行社・销售店】日本旅行以及与日本旅行有合作关系的旅行社・销售店

| E-TICKELJ K YUSHU                                                                                                    | J (ALL) RAIL PASS 3DAYS "Sample"                                                                                                    |
|----------------------------------------------------------------------------------------------------|----------------------------------------------------------------------------------------------------|
| VOUCHER No. :                                                                                                    | 00201000285                                                                                                    |
| NAME :                                                                                                    | MR JOHN LENNON**Sample**                                                                                                    |
| ADULT / CHILD :                                                                                                    | ADULT                                                                                                    |
| то:                                                                                                    | Kyushu Railway company                                                                                                    |
| JPY :                                                                                                    | 15,000                                                                                                    |
| USD :                                                                                                    | 145.63                                                                                                    |
| RATES OF EXCANGE :                                                                                                    | 100JPY = 0.97USD                                                                                                    |
| ISSUE BY :                                                                                                    | ABC Tours Inc / U. S. A.                                                                                                    |
| ISSUED DATE :                                                                                                    | 11 Jul 2018<br>Please exchange within 3 months of issue date                                                                                                    |
| eat Reservation                                                                                                    | nce , for an additional fee.                                                                                                    |
| Seels for some trains may be manned in a dwy<br>from world like to memory seek, please whit.<br>URL https://kyushurailpass.jrkyush<br>'SiDigelithy : 'You must neet the following or<br>"Ward means in the claim folder must be speller<br>"Ward person result need at field even though<br>2)Influend of an Escharge Order: 1 An Escharg<br>tithio nee year effect the claim of Susse. (A house<br>fina, will be deducted.)<br>2)Influend of all KCHMI JALL SSS : A KYUSS<br>11 Sus and at my RCHMI JALL SSS sections<br>wells for any reasons on or after the first day of                                                                                                    | IR hysholic fail Peas Colline Booking.<br>u. co.jp/reserve/<br>u. co.jp/reserve/<br>andition. A Kinegin tourist visiting Japan, who has a passport beering the<br>minipation, and who can show the passport at the time of PASS andwage of<br>dompletely and multichel the name appearing in your passport<br>threndling with several parsons.<br>It could be not be refunded only at the very same office that layand the Order,<br>ling charge and a communication fee, set in the regulations of each issuing<br>III PARI. PASS can be refunded only within a wald particle and before the first date<br>in office. (10% of the yee price will be charged as a bandling fee, No refund can be<br>'one.                                                           |
| Seels for some trains my be manned in adw<br>(yet) wordd life to memer seak, please visit.<br>Stillightity: You must meet the following of<br>Temporery Visitor <sup>®</sup> entry status, stamped et in<br>"Your neare its the claim ticket must be spelle<br>"Tach person must need at licket even though<br>2) Inform of an Escharge Onter: JAn Escharg<br>statish one year affect the date of house. (A hand<br>fifta, will be deducted.)<br>2) Refund of a JR KISHU ANLI PASS : LA KNOSI<br>I'r law are at my JR KYUSHU MALI PASS : LA KNOSI<br>I'r law are at my JR KYUSHU MALI PASS : LA KNOSI<br>I'r law are at my JR KYUSHU MALI PASS : LA KNOSI<br>I'r law are at my JR KYUSHU MALI PASS : LA KNOSI<br>I'r law are at my JR KYUSHU MALI PASS : La KNOSI<br>I'r law are at my JR KYUSHU MALI PASS : La KNOSI<br>I'r law are at my JR KYUSHU MALI PASS : La KNOSI<br>I'r law are at my JR KYUSHU MALI PASS : La KNOSI | IR Hystahn Rail Peas Colline Booking, u co.jp/reserve/ u co.jp/reserve/ u co.jp/reserve/ collion. A foreign tourist visiting Japan, who has a passport bearing the minigation, and who can show the passport at the time of PASS exchange of conclined, and which the neural particular in your passport to travelling with several persons. 0 Order can be refunded only at the very serve office that lavyaid the Order, high charge and a communication fee, at in the regulations of each basing IU PAL PASS can be refunded only within a wald period and before the first date ne office. (205 of the yee poins will be charged as a handing fee.) No refund can be income in and the regulations of each basing office. After exchanging, use of the Pass is |

使用此预约编码到预约网站上预约指定席。

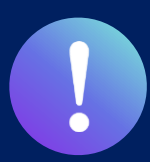

JR KYUSHU RAIL PASS Online Booking的指定席预约服务(收费),限持有以下eMCO(兑换券)的顾客使用。 根据所持eMCO的种类,一部分操作会有所不同,请确认所持的eMCO。

## ③ KLOOK发行的KLOOK Voucher (E-Ticket) / eMCO

【对象旅行社・销售店】 KLOOK

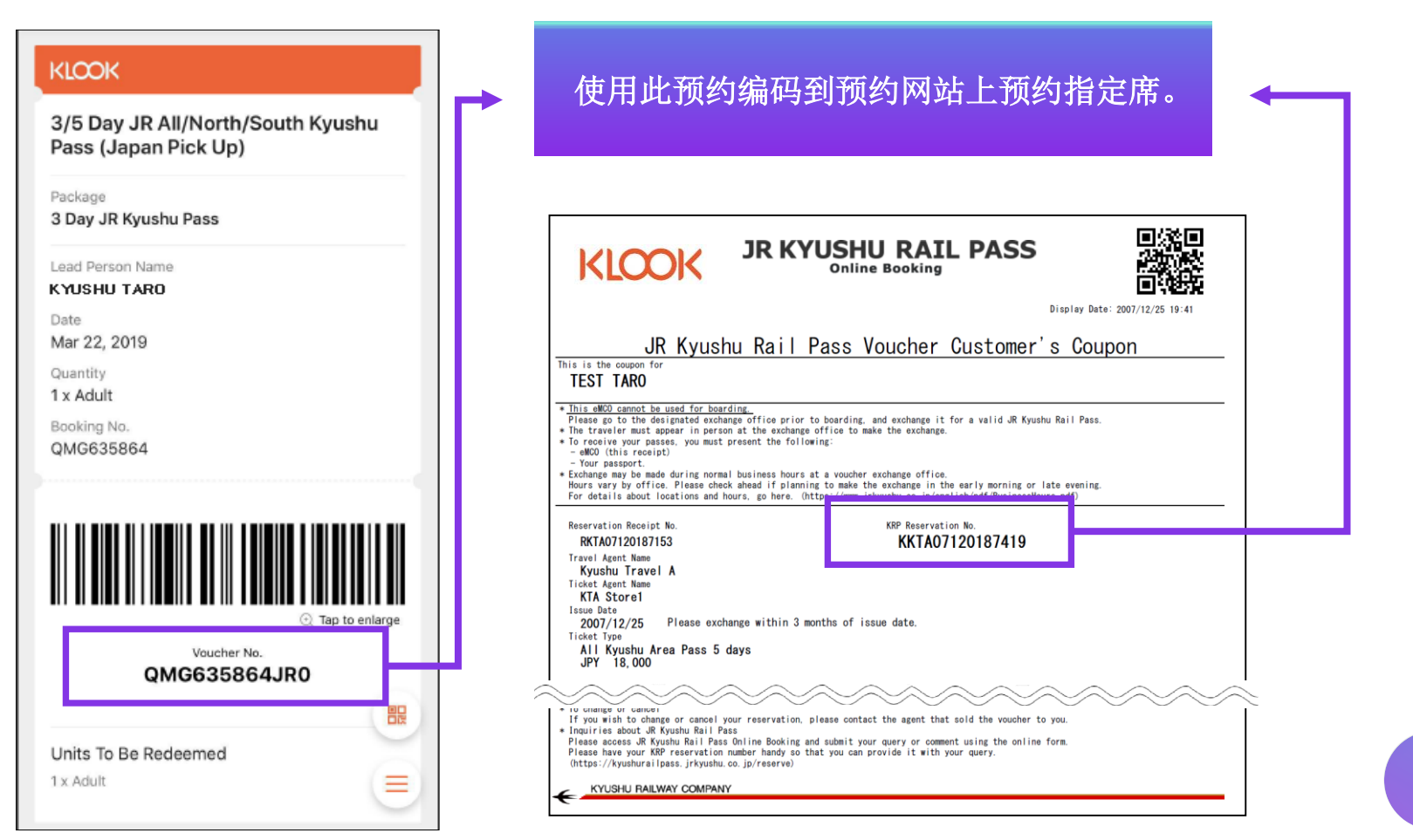

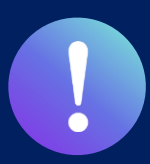

JR KYUSHU RAIL PASS Online Booking的指定席预约服务(收费),限持有以下eMCO(兑换券)的顾客使用。 根据所持eMCO的种类,一部分操作会有所不同,请确认所持的eMCO。

## ④ LINKTIVITY 发行的eMCO(E-Ticket)

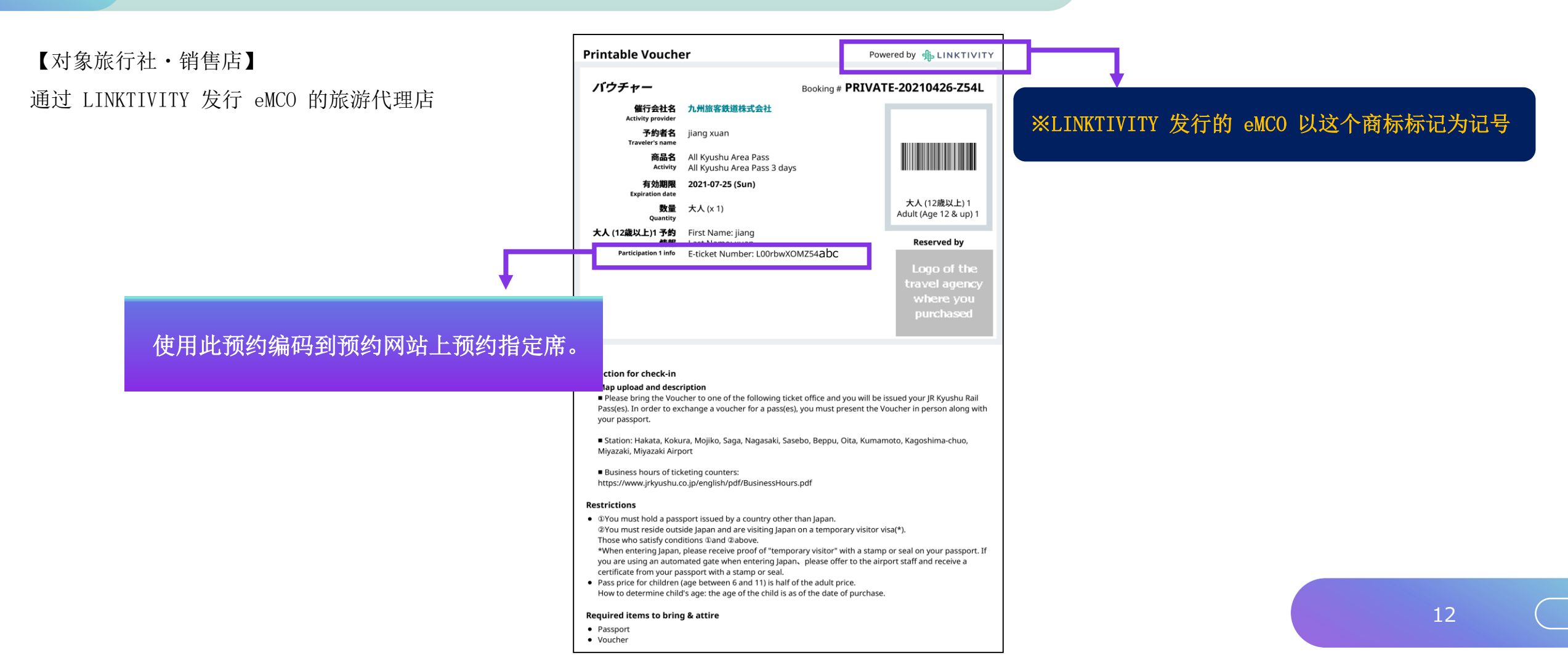

# (6) 设定新的密码

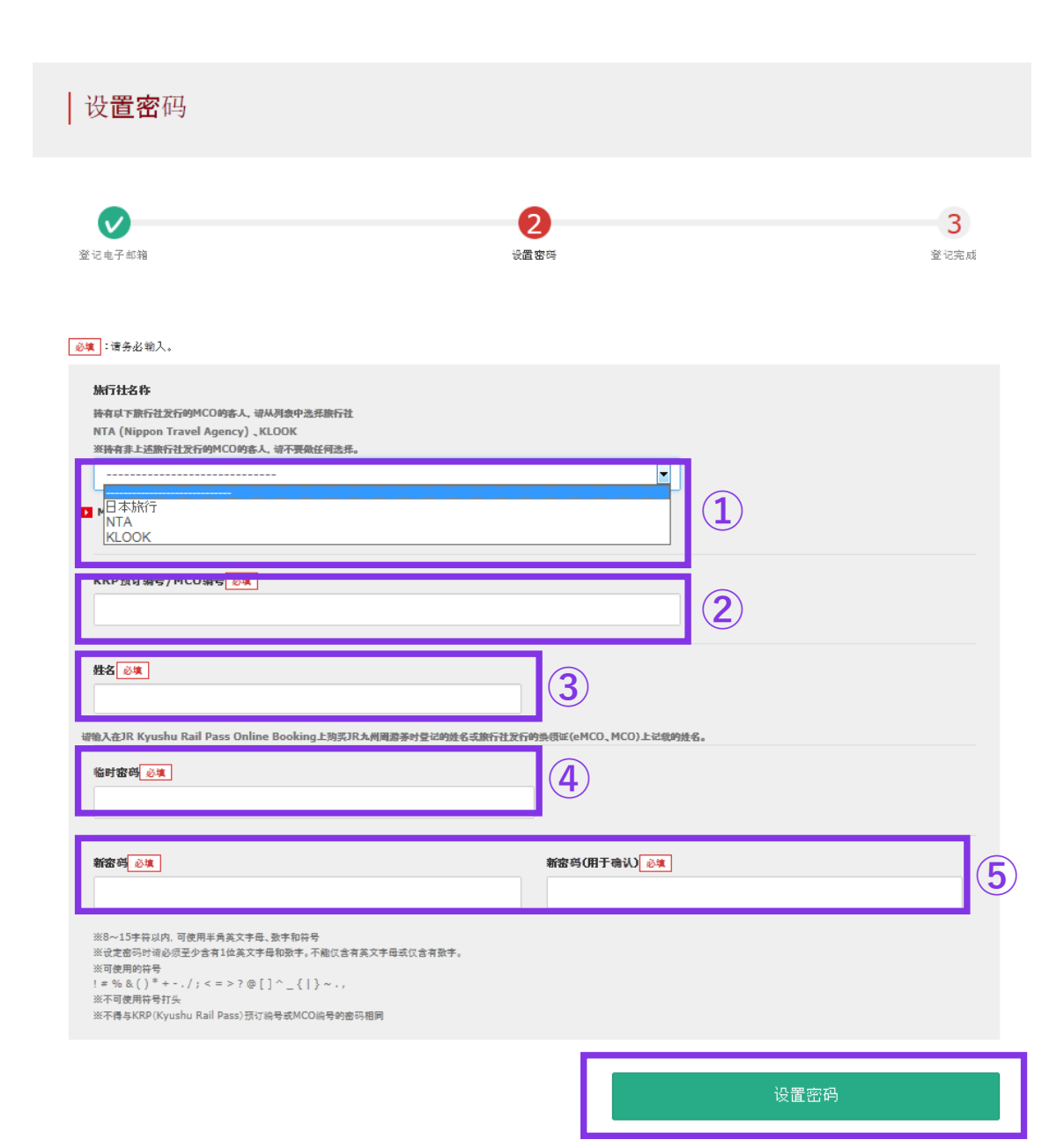

#### ①旅行社名称

| 旅行社名称                   | 列表          |
|-------------------------|-------------|
| еМСО                    | (请勿选择任何选项。) |
| 日本旅行发行的兑换券eMCO          | NTA         |
| KLOOK发行的"KLOOK Voucher" | KLOOK       |
| KLOOK发行的eMCO            | (请勿选择任何选项。) |
| LINKTIVITY 发行的兑换券 eMCO  | LINKTIVITY  |

#### ②请输入大写字母K开头的15位KRP预约编号。 \*日本旅行/KLO0K发行的兑换券eMCO/MCO请输入MCO上记载的MCO预约编号。

③输入兑换券(eMC0 / MC0)上记载的姓名。

\*使用KL00K发行的优惠券的客人,请按照「名」和「姓」的顺序输入券 面记载的名字。

④输入邮件中收入的临时密码。(发行后3小时内有效)

⑤确认注意事项,输入新的密码后按「设置密码」键。

# (7)顾客密码设置完成

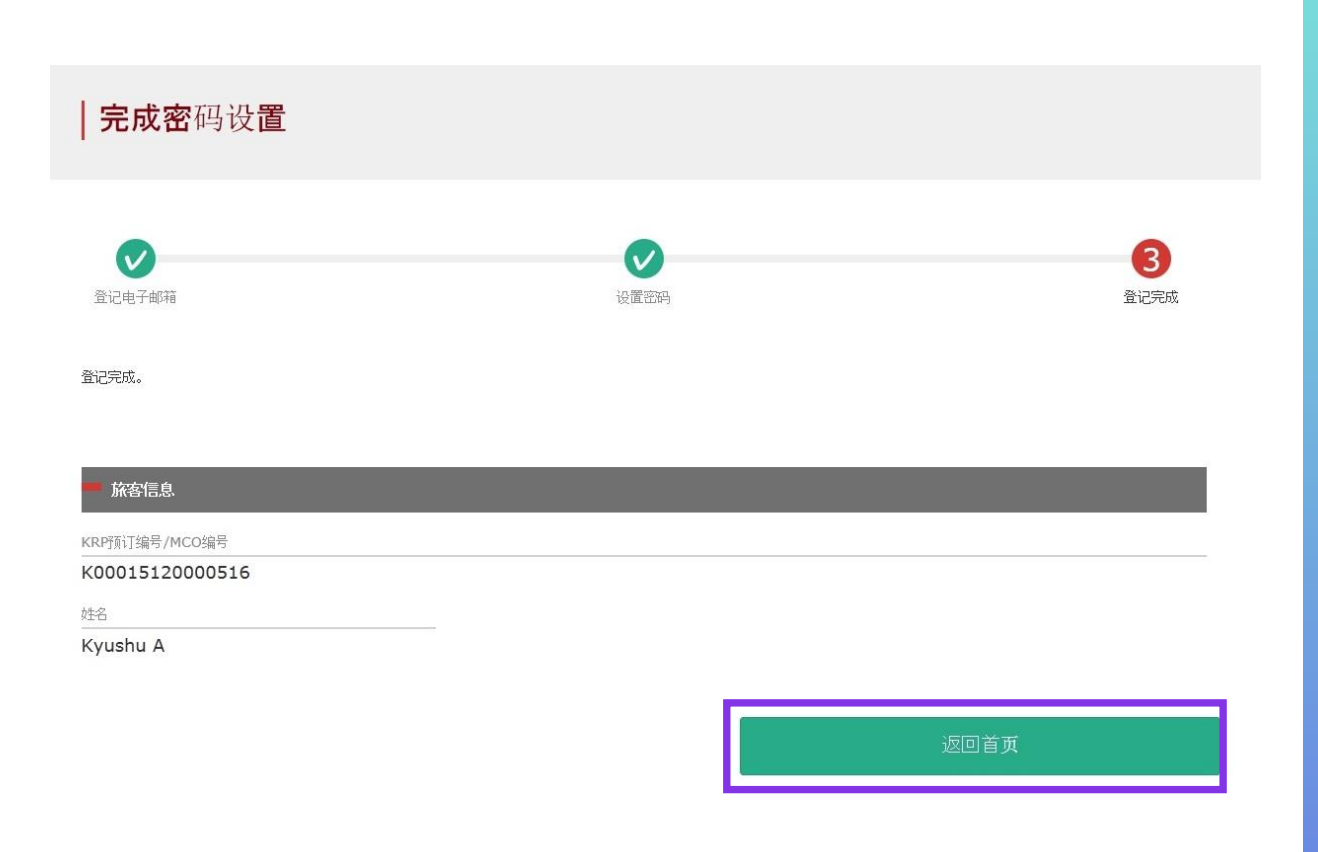

#### 在确认KRP预约编号与名字之后。 点选「返回首页」。

# 2. 完成密码登录的顾客

| 28 | =. |
|----|----|
| 豆  | 豕  |
|    |    |

| 登记新用户                                                            |    |   |
|------------------------------------------------------------------|----|---|
| ※ 没有接收到KRP(Kyushu Rail Pass)预订编号密码的旅客请点击此处                       |    |   |
|                                                                  |    |   |
|                                                                  |    |   |
| 返回首页                                                             | 登记 |   |
|                                                                  |    |   |
|                                                                  |    |   |
|                                                                  |    |   |
| <u>◎填</u> :请务必输入。                                                |    | _ |
| ■ 旅客信息                                                           |    |   |
| 144734-9 Pr                                                      |    |   |
| 持有以下旅行社发行的MCO的客人,请从列波中选系旅行社                                      |    |   |
| NTA (Nippon Travel Agency)、KLOOK<br>※持有非上述旅行社发行的MCO的客人,请不要做任何选择。 |    |   |
|                                                                  |    |   |
| ▶ 端从这里被看MCO桦本                                                    |    |   |
|                                                                  |    |   |
| KRP(Kyushu Rail Pass)预订编号/MCO编号 必填                               |    |   |
|                                                                  |    |   |
|                                                                  |    |   |
| 密码。必須                                                            |    |   |
|                                                                  |    |   |
| ※ 忘记密码时, 诸从 <mark>1</mark> 这里 再次登记。                              |    |   |
|                                                                  |    |   |

#### 〈旅行社名称〉

| 旅行社名称                   | 列表          |
|-------------------------|-------------|
| еМСО                    | (请勿选择任何选项。) |
| 日本旅行发行的兑换券eMC0          | NTA         |
| KLOOK发行的"KLOOK Voucher" | KLOOK       |
| KLOOK发行的eMCO            | (请勿选择任何选项。) |
| LINKTIVITY 发行的兑换券 eMCO  | LINKTIVITY  |

<KRP(Kyushu Rail Pass)预订编号/MCO编号> 输入KRP预约编号/MCO预约编号与密码后按「登录」键。

※如果您忘记了密码请再度注册顾客信息。

# 3. 确定预约详情 (1)确认指定席预约

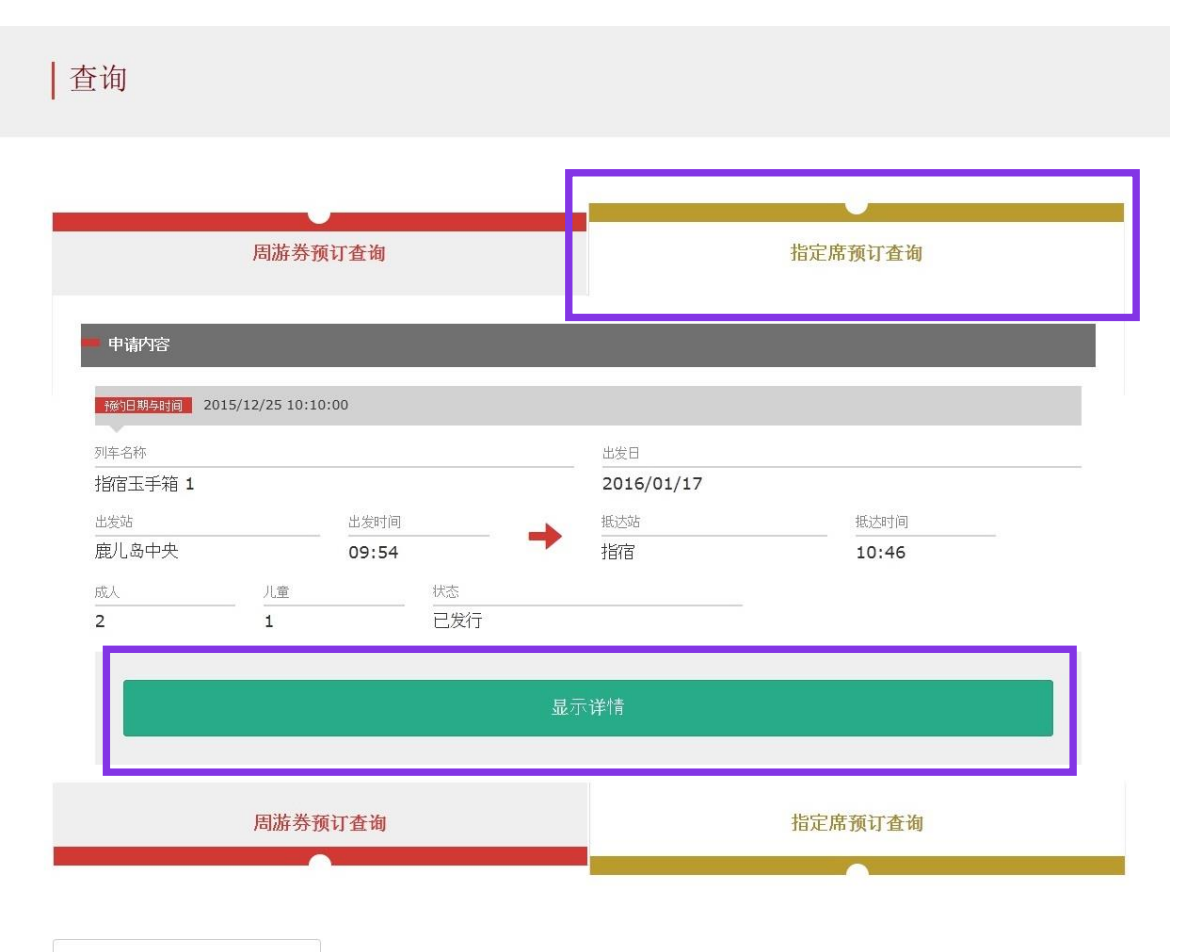

返回首页

## 点击「指定席预订查询」。

确认详情按「显示详情」键。

# 4. 变更指定席的预约内容 (1) 点击指定席预订查询

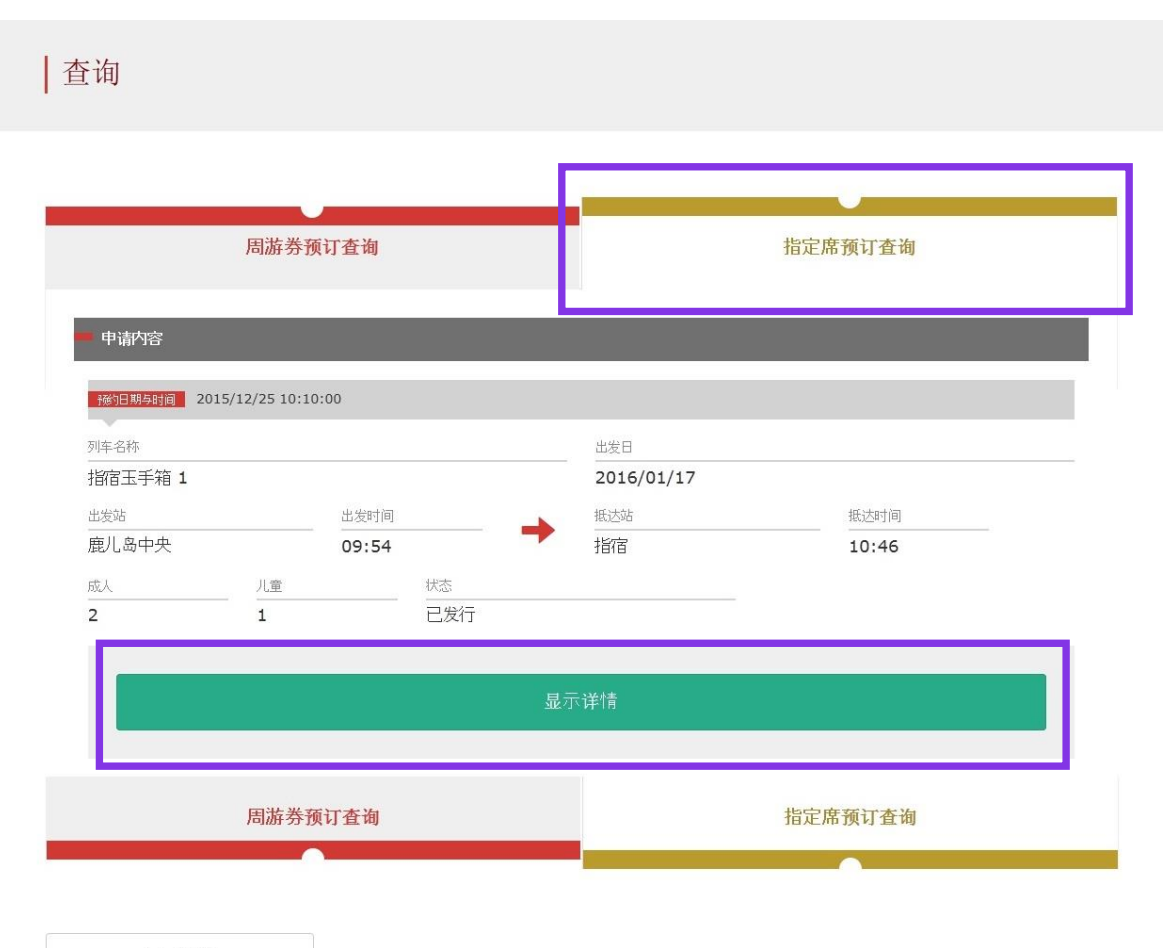

返回首页

## 点击「指定席预订查询」。

点击「显示详情」,系统显示座位预约详情。

# (2)点击「前往更改」

#### | 预订指定席查询

#### 支付金额

|    | 人均票价      | 票数 | 小计        |
|----|-----------|----|-----------|
| 成人 | JPY 1,000 | 2  | JPY 2,000 |
| 儿童 | JPY 500   | 1  | JPY 500   |
|    | 息计        |    | JPY 2,500 |

| <b>r</b> ( ) | 120 | 1201 |    | <br><b>1</b> - 1 |  |
|--------------|-----|------|----|------------------|--|
| 8.1/         | 150 |      | -1 |                  |  |

| 列车名称    |       |    | 出发日        | 出发日     |       |  |
|---------|-------|----|------------|---------|-------|--|
| 指宿玉手箱 1 |       |    | 2016/01/17 |         |       |  |
| 出发站     | 出发时间  |    | 抵达站        |         | 抵达时间  |  |
| 鹿儿岛中央   | 09:54 |    | 指宿         |         | 10:46 |  |
| 使用设备    |       | 号车 |            | 座席位置    |       |  |
| 指定席     |       | 2  |            | 16A 17A | 18A   |  |

| ■ 旅客信息   |  |  |
|----------|--|--|
| 姓名       |  |  |
| Kyushu A |  |  |
| 电子邮箱     |  |  |

| ■ 信用卡信息            |                |              |  |
|--------------------|----------------|--------------|--|
| 信用卡号               | 信用卡公司          | 有效期(mm/yyyy) |  |
| ****_****_***-1111 | UC,Master,VISA | 09/2022      |  |

| 前往更改      | 前往退票 |
|-----------|------|
|           |      |
| 打印指定席预订内容 | 打印收据 |
| 返回        |      |

## 点击「前往更改」

# (3) 输入列车内容

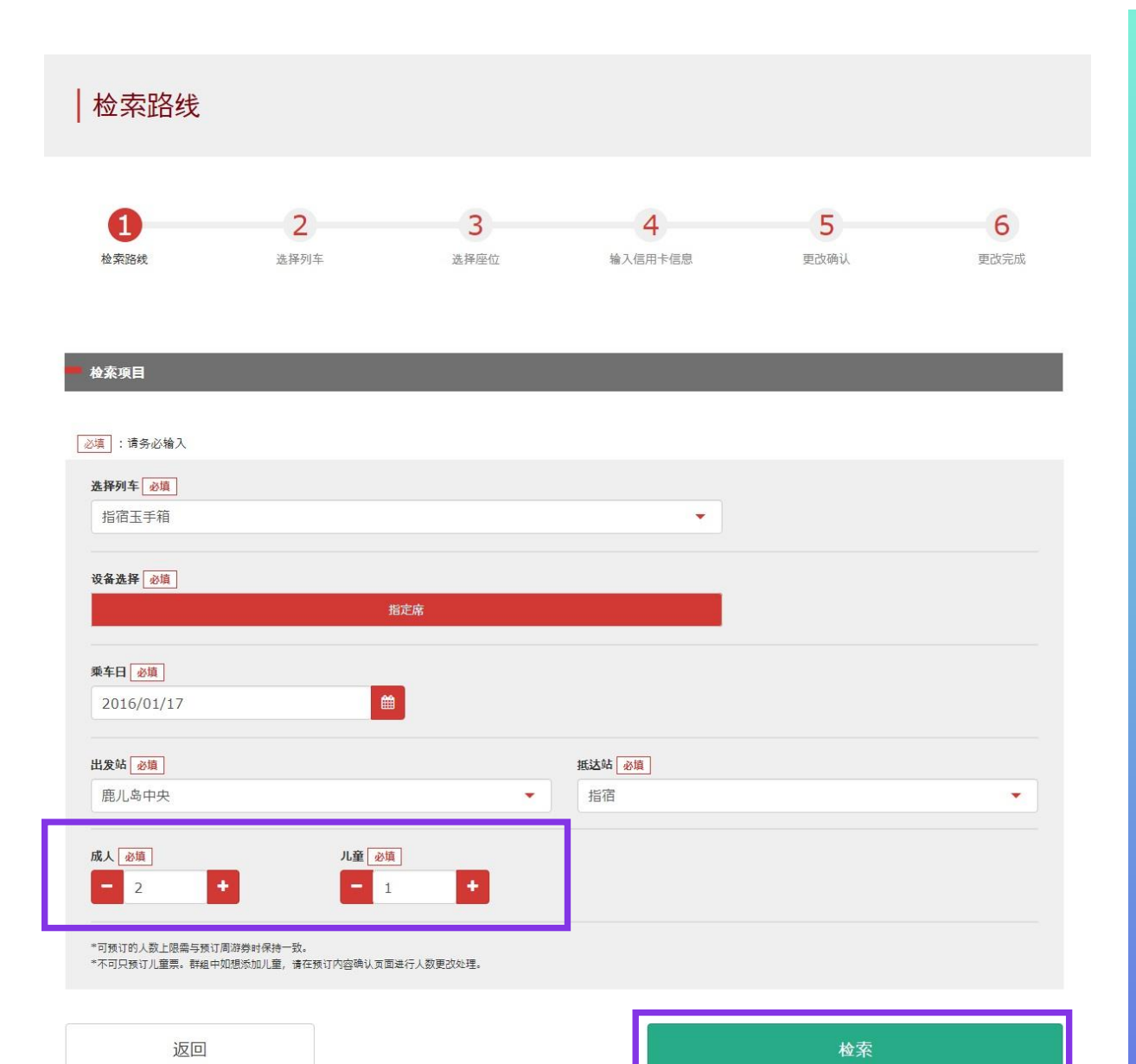

## 输入变更的内容后按「检索」键

#### 发生手续费的情况:

| 人数 |     |     |    | 壬/侍弗         |
|----|-----|-----|----|--------------|
|    | 变更前 | 变更后 | 差额 | 丁ు切          |
| 减少 | 2   | 1   | -1 | 需要<br>(1人退票) |
| 增多 | 1   | 2   | +1 | 不需要          |

※可变更预约周游券的人数范围内的内容 ※不可变更成人与儿童的种类(需进行退票,重新预约)

## (4)选择预约列车

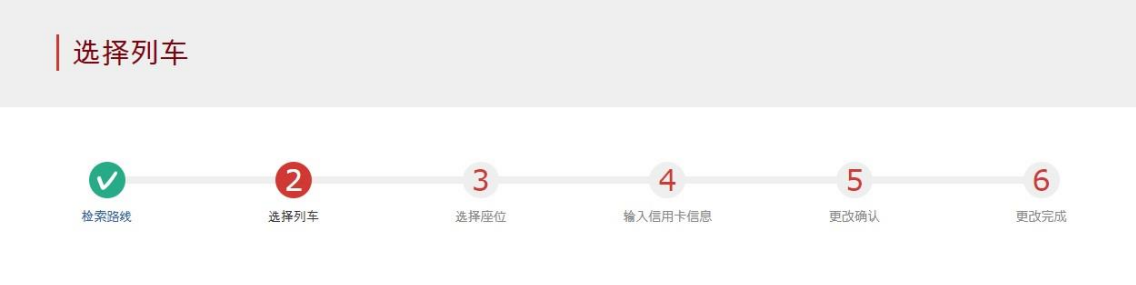

|                   |    | 人均票价      | 票数 | 小计        |
|-------------------|----|-----------|----|-----------|
| 出发日<br>2016/01/17 | 成人 | JPY 1,000 | 1  | JPY 1,000 |
| 使用设备              | 儿童 | JPY 500   | 1  | JPY 500   |
| 指定席               |    | 总计        |    | JPY 1,500 |

| 请选择乘坐的列车 |       |          |     |       |         |                |
|----------|-------|----------|-----|-------|---------|----------------|
| 出发站      | 出发时间  |          | 抵达站 | 抵达时间  | 列车名称    |                |
| 鹿儿岛中央    | 09:54 | <b></b>  | 指宿  | 10:49 | 指宿玉手箱 1 | 选择<br>(可预订)    |
| 鹿儿岛中央    | 11:57 | <b>→</b> | 指宿  | 12:47 | 指宿玉手箱 3 | 选择<br>(空座所剩不多) |
| 鹿儿岛中央    | 14:02 | ->       | 指宿  | 14:58 | 指宿玉手箱 5 | 选择<br>(不可预订)   |

前一候补

下一候补

## 按「选择」键选择计划预约的列车。

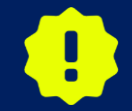

每趟列车的发售座席数量有限。 即使您想乘坐的火车有空位,也可能无法购买。

返回

# (5)选择座位类型

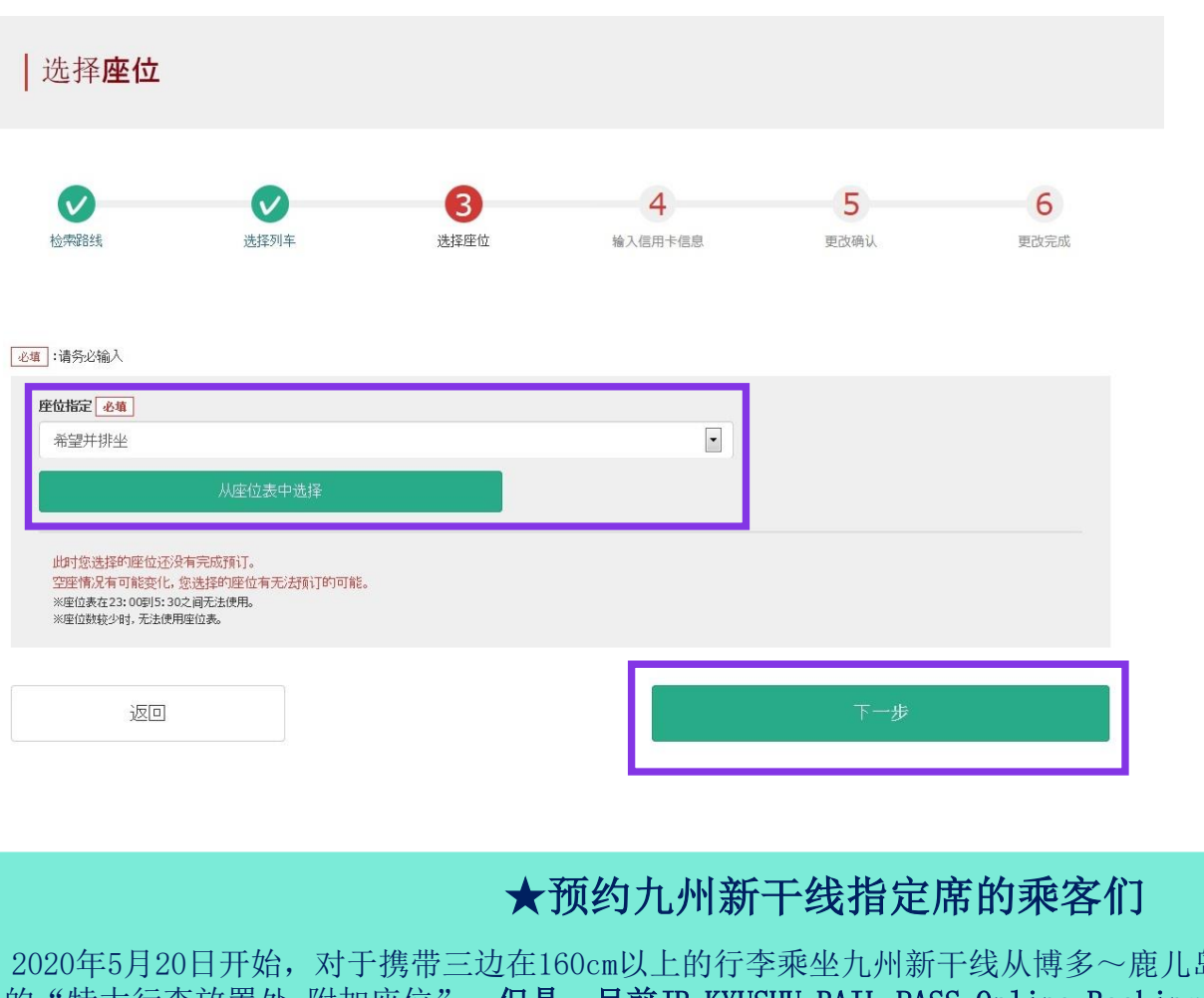

## 选择座位类型后选择,「下一步」。 另外,点击「从座位表中选择」键后,座位表将显示。

※ 23:00 ~ 5:30座位表不可使用※ 座席剩余很少时座位表不可使用

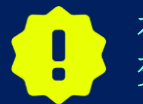

在此还不能保证您选择的座位可以预约成功。座位情况时刻发生变化,也有最终预约不到该座位的可能性。敬请谅解!

2020年5月20日开始,对于携带三边在160cm以上的行李乘坐九州新干线从博多~鹿儿岛中央之间的客人,请使用专用的"特大行李放置处 附加座位"。但是,目前JR KYUSHU RAIL PASS Online Booking服务系统还无法预约"特大行李 放置处 附加座位"。</u>非常抱歉,希望预约的客人请您到达日本后去车站的窗口进行预约。

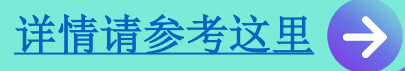

## <通过座席表选择座位的方法>

#### 座位表选择

# 选择车厢号码 建築平端号码 1号车厢 2号车厢 1号车厢 2号车厢 1 東空座 2号车厢 1 東空座 2号车厢 1 東空座 2 1 東空座 空座所創不多 不可預订 1 東空座 空座所創不多 不可預订 1 東空座 1号车厢 「百车厢 [有空座]

#### 2号车厢 座位表

按照乘坐人数选择希望的座位,请点击"指定座位"按钮。 此时您选择的座位还没有完成预订。 空座情况有可能变化,您选择的座位有无法预订的可能。

| ▲ 鹿儿岛中央                                            |   |   |   |   |   | 指 | 盲 |
|----------------------------------------------------|---|---|---|---|---|---|---|
| 21 20 19 18 17 16 15 14 13 12 11 10 9 8<br>A B B B | 7 | 6 | 5 | 4 | 3 | 2 | 1 |
| 対道<br>C<br>D                                       | × |   |   |   |   |   |   |
| 行驶大                                                | 向 |   |   |   |   |   |   |

## 选择预约车厢号码

※在此还不能保证您选择的座位可以预约成功。座位情况时 刻发生变化,也有最终预约不到该座位的可能性。敬请谅解!

※特快列车音速(博多~大分)在小仓站运行方向将反转。 运行方向和坐席表示可能会有不同的情况,敬请注意。

※预定在特急「由布」的座位选择画面表示前进方向。根据 列车类型的不同,座位的朝向会有所改变。 另外,也可以不根据座位朝向,按照前进方向乘坐。

## 选择欲乘坐之座席后按 「下一步」键。

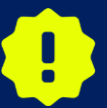

周末或者日本节假日等的时期有可能会出现预约比较集中的情况。无法跳转到下一页面时请过段时间再试一次。

22

(6) 选择周游券使用开始日期

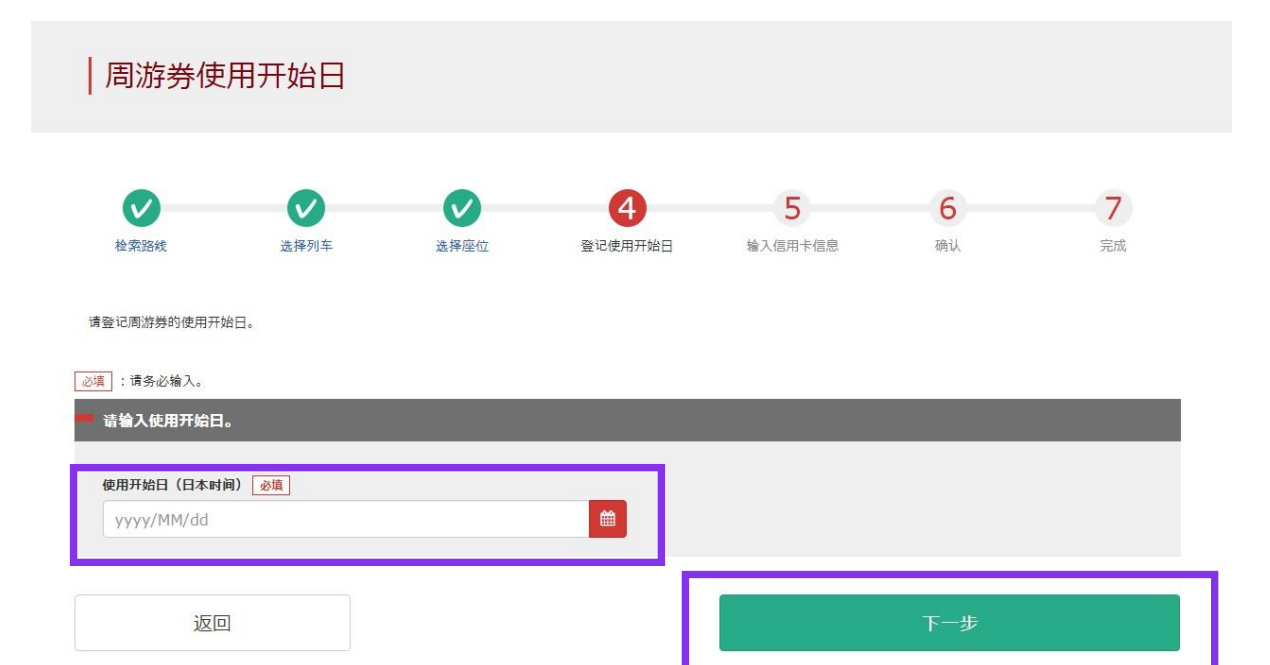

#### 选择周游券的开始日后按「下一步」键。 候补日期基于选择的使用开始日与周游券种类显示。

※周游券包含使用开始日分为3日与5日有效。 例如使用开始日为10月5日的周游券有效期为10月5日,6日,7日。

## (7) 输入儿童的预订编号(※仅在有儿童预订的情况下)

#### 输入儿童KRP预订编号/MCO编号

可预订的时间:05:30 - 23:00 (JST)

必填 :请务必输入。

1

请输入儿童KRP(Kyushu Rail Pass)预订编号/MCO编号。

KRP(Kyushu Rail Pass)預订编号/MCO编号 必填

返回

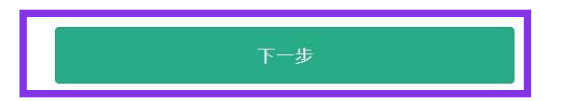

#### 在有儿童的情况下, 输入儿童的KRP预订编号/MCO预订编号后按「下一步」键。

# (8) 输入信用卡信息

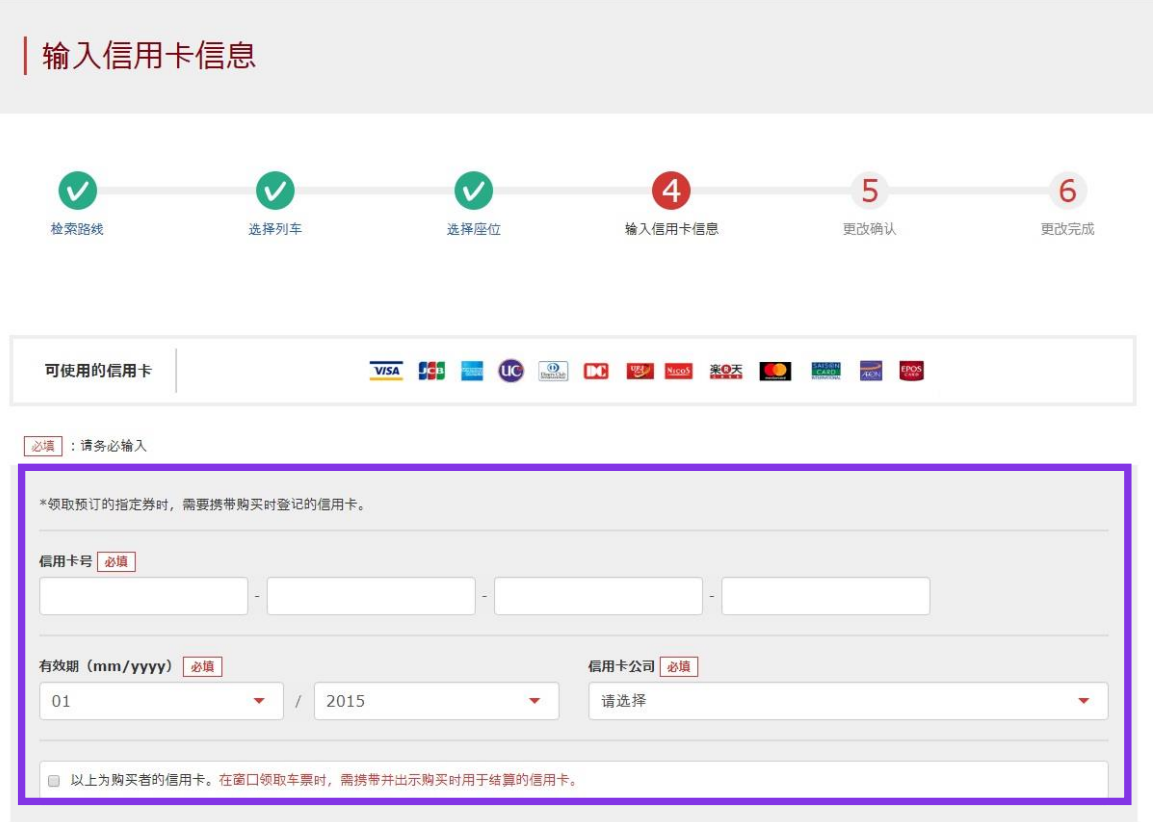

返回

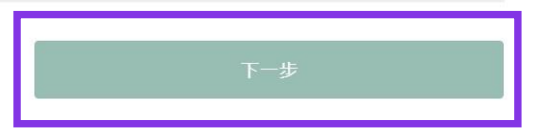

#### 输入信用卡的「卡号」,「有效期」,「信用卡公司」。 确认注意事项后,点选方框。按「下一步」键。

※信用卡只限本人名义使用 ※在JR九州窗口兑换周游券时,必须持有并出示此付款时使用的信用卡

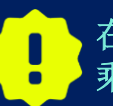

在变更内容后,将在收取新的预约费用后,退还原支付费用。我公司在乘客变更后立即进行退款处理。但部分信用卡公司可能会日后处理。

# (9) 确认指定席的变更内容

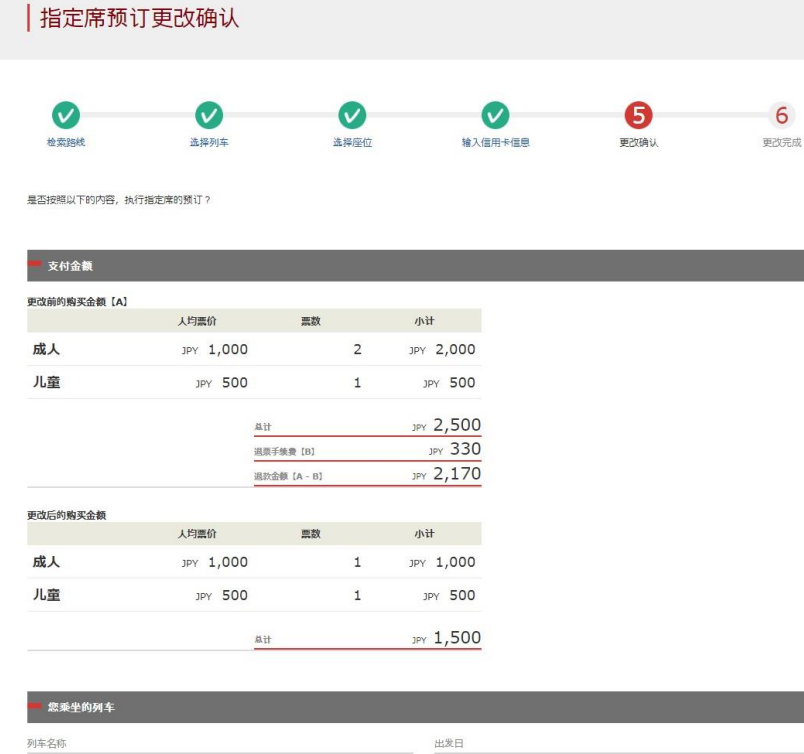

| 列车名称    |       |    |   | 出发日        |       |       |
|---------|-------|----|---|------------|-------|-------|
| 指宿玉手箱 1 |       |    |   | 2016/01/17 |       |       |
| 出发站     | 出发时间  |    | - | 抵达站        |       | 抵达时间  |
| 鹿儿岛中央   | 09:54 |    | - | 指宿         |       | 10:46 |
| 使用设备    |       | 号车 |   |            | 座席位置  |       |
| 指定席     |       | 2  |   |            | 2C 2D |       |

| 旅客信息     |  |  |  |
|----------|--|--|--|
| 姓名       |  |  |  |
| Kyushu A |  |  |  |
| 电子邮箱     |  |  |  |

| 明卡号               | 信用卡公司          | 有效期 (mm/yyyy) |
|-------------------|----------------|---------------|
| ***_****_***-1111 | UC,Master,VISA | 09/2022       |

## 确认指定席的内容无误后按「预订(结算)」键。

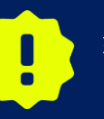

结算完成之前有时需要花一些时间,但是在显示结算完成的页面 出现之前尽量不要在浏览器上按"返回"按钮等的操作。

# (10)完成指定席的变更

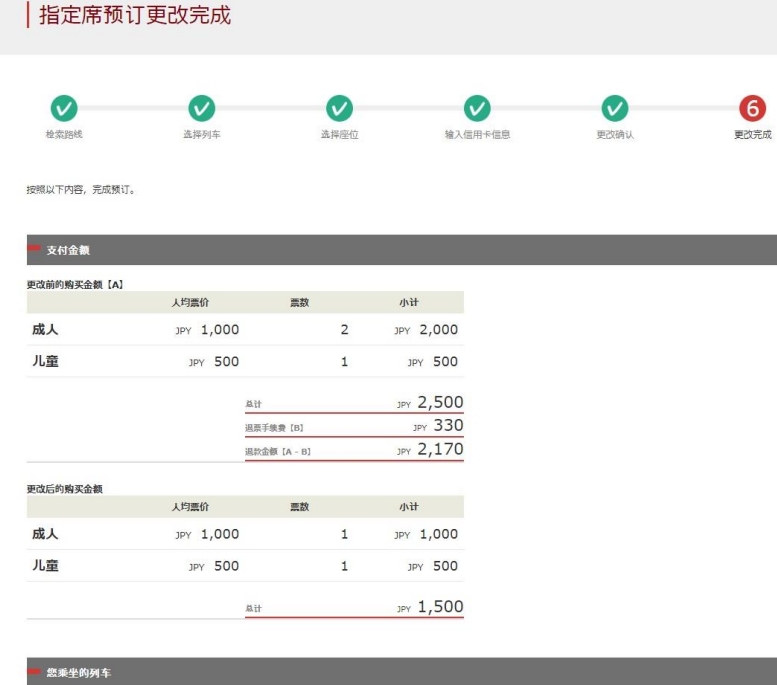

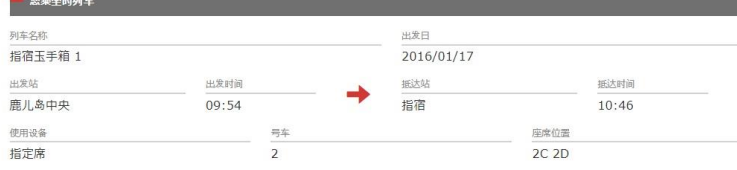

| 旅客信息     |  |  |
|----------|--|--|
| 姓名       |  |  |
| Kyushu A |  |  |
| 电子邮箱     |  |  |

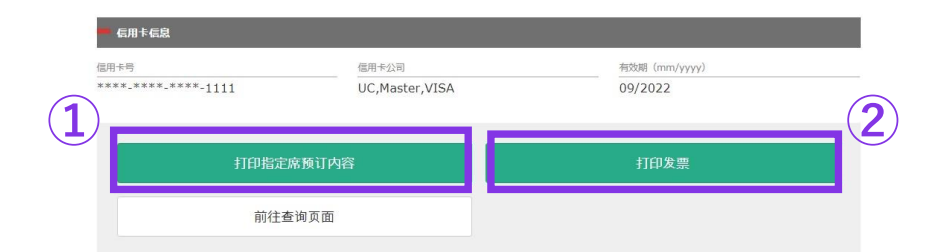

# ①打印指定席预约票的话, 请点击「打印指定席预约内容」。 ※打印出来的指定席预约票上仅限英语表示,敬请注意。

#### ②如需打印发票,请点击「打印发票」。 ※打印出来的发票上仅限英语表示,敬请注意。

## (11)完成退票后系统将自动为您发送邮件 自动回复的电子邮件里仅限英语表示。

[JR Kyushu Rail Pass] Your assigned-seat reservation has been changed.(R04)

今日 17:31

Mr./Ms.Kyushu A

Thank you for using our JR Kyushu Rail Pass Online Booking.

\* Reservation change notification

Your reservation was changed as follows, and your credit card was charged accordingly.

\* Reservation Details

Purchaser name: Kyushu A

Total amount: 1,830 (JPY)

\* Revised reservation

Date/time reservation was requested: 2017/12/27 17:31 (Japan time) Reservation No. 61341 For 1 adult(s) and 1 child(ren) Boarding date and time 2018/01/27 09:58 (Japan time) Boarding section: Kagoshima-chuo to Ibusuki Train name: Ibusuki no Tamatebako 1 Seat(s): Car 3, 4A, 4B

#### Important:

\* Please pick up your ticket(s) prior to boarding time. Although your reservation is confirmed, you will not be able to board without a ticket.

\* Your ticket(s) will be given to you when you pick up your JR Kyushu Rail Pass(es). Once you have received your Rail Pass(es), you will no longer be able to make changes or request refunds through the JR Kyushu Rail Pass Online Booking.

\* You will not be able to pick up tickets after boarding time has passed. Note that an automatic refund will not be provided if you fail to pick up your ticket(s) or board your train. If you were unable to pick up your ticket(s), please visit the following web page and fill out the form.

Contact: https://kyushurailpass.irkyushu.co.jp/reserve/InguiryPublicEmailInputPage

## 记载信息

- ·代表者姓名(信用卡的持卡人)
- ·合计金额(JPY) (需要手续费的话,就是包含手续费的金额)
- ・申请受理日期时间
- ·预约号码
- ·人数明细
- ·乘车日期(日本时间)
- ·乘车区域
- ・列车名
- ·座席号码

#### ※仅记载变更后的内容。

取票时, 需要出示如下资料, 不是该邮件。

- ·周游券本券的电子票
- ·指定席预约票
- ·所使用的信用卡
- 如需展示/印刷指定席预约票,请再次登陆本公司的网站 进行

#### ※指定席的预约票上仅限英语表示。

## (12) 指定席预约票例

|                                                                                                    | USHU RAIL PASS                                                                                                    |                                      |
|----------------------------------------------------------------------------------------------------|----------------------------------------------------------------------------------------------------|--------------------------------------|
| ating Coupon                                                                                                    | Data and Tim                                                                                                    | Display Date: 2017/12/27 17:11 (JST) |
|                                                                                                    | Date and lime                                                                                                    | e of Purchase: 2017/12/27 17:11(JS1) |
| JR Kyushu                                                                                                    | ו Reserved Seating Coup                                                                                                    | on                                   |
| Please pick up your ticket(s) from the ticket off                                                                                                    | ice 30 minutes before train departure time. Althoug                                                                                                    | gh your reservation is confirmed.    |
| you will not be able to board without a ticket.<br>Your ticket(s) will be given to you when you pick                                                                                                    | up your Rail Pass(es). Once you have received your                                                                                                    | r Rail Pass(es).                     |
| you will no longer be able to make changes or requ                                                                                                    | uest refunds through the online sales service.                                                                                                    |                                      |
| <ul> <li>- The credit card you used when making the reserv</li> </ul>                                                                                                    | lowing:                                                                                                    |                                      |
| Note: For fastest pickup, you should also prese                                                                                                    | nt your reserved seat receipt (this receipt).                                                                                                    |                                      |
| Tickets can be picked up from the ticket office du                                                                                                    | uring normal business hours. Hours vary by location                                                                                                    | n.                                   |
| For details about locations and hours, go here. (1                                                                                                    | https://www.jrkyushu.co.jp/english/pdf/BusinessHour                                                                                                    | rs. pdf)                             |
|                                                                                                    |                                                                                                    |                                      |
| Deserveting Deservet No.                                                                                                    | KPD Perceruption No.                                                                                                    |                                      |
| Reservation Receipt NO.                                                                                                    | KAF RESELVATION NO.                                                                                                    |                                      |
| Reservation Receipt No.<br>R00017120004449                                                                                                    | K00017120004449                                                                                                    |                                      |
| R00017120004449                                                                                                    | K00017120004449                                                                                                    |                                      |
| Reservation Receipt No.<br>R00017120004449                                                                                                    | K00017120004449<br>MARS No.<br>63406                                                                                                    |                                      |
| Reservation Receipt No.<br>R00017120004449<br>Purchaser Information                                                                                                    | K00017120004449<br>MARS No.<br>63406                                                                                                    |                                      |
| Reservation Receipt No.<br>R00017120004449<br>Purchaser Information<br>Name                                                                                                    | MAR Reserve I for No.<br>KOOO17120004449<br>MARS No.<br>63406                                                                                                    | Card No.                             |
| Reservation Receipt No.<br>R00017120004449<br>Purchaser Information<br>Kyushu A                                                                                                    | MAR Reservation No.<br>KO0017120004449<br>MARS No.<br>63406<br>Card Brand<br>UC, Master, VISA                                                                             | Card No.<br>***********1002          |
| Purchaser Information Kyushu A Purchaser Details                                                                                                    | MAR Reservation No.<br>KOOO17120004449<br>MARS No.<br>63406<br>Card Brand<br>UC, Master, VISA                                                                             | Card No.<br>************1002         |
| Purchaser Information  Purchaser Information  Kyushu A  Purchaser Details Boarding Day 2010 01 27                                                                                                    | KAP Reservation No.<br>KOOO17120004449<br>MARS No.<br>63406<br>Card Brand<br>UC, Master, VISA                                                                             | Card No.<br>************1002         |
| Purchaser Information  Purchaser Information  Kyushu A  Purchaser Details Boarding Day 2018/01/27 Description                                                                                                    | MAR Reservation No.<br>KOOO17120004449<br>MARS No.<br>63406<br>Card Brand<br>UC, Master, VISA                                                                             | Card No.<br>************1002         |
| Reservation Receipt No.<br>R00017120004449<br>Purchaser Information<br>Kyushu A<br>Purchaser Details<br>Boarding Day<br>2018/01/27<br>Departure Station<br>Kagosbima_chuo                                                                                                    | MAR Reservation No.<br>KOOO17120004449<br>MARS No.<br>63406<br>Card Brand<br>UC, Master, VISA<br>Departure Time<br>09-58                                                  | Card No.<br>****************002      |
| Reservation Receipt No.<br>R00017120004449<br>Purchaser Information<br>Kyushu A<br>Purchaser Details<br>Boarding Day<br>2018/01/27<br>Departure Station<br>Kagoshima-chuo<br>Arrival Station                                                                                  | MAR Reservation No.<br>KO0017120004449<br>MARS No.<br>63406<br>Card Brand<br>UC, Master, VISA<br>Departure Time<br>09:58<br>Arrival Time                                  | Card No.<br>*************1002        |
| Reservation Receipt No.<br>R00017120004449<br>Purchaser Information<br>Kyushu A<br>Purchaser Details<br>Boarding Day<br>2018/01/27<br>Departure Station<br>Kagoshima-chuo<br>Arrival Station<br>Ibusuki                                                                       | MAR Reservation No.<br>KO0017120004449<br>MARS No.<br>63406<br>Card Brand<br>UC, Master, VISA<br>Departure Time<br>09:58<br>Arrival Time<br>10:49                         | Card No.<br>*************1002        |
| Reservation Receipt No.<br>R00017120004449<br>Purchaser Information<br>Kyushu A<br>Purchaser Details<br>Boarding Day<br>2018/01/27<br>Departure Station<br>Kagoshima-chuo<br>Arrival Station<br>Ibusuki<br>Train Name                                                         | NAP Reservation No.<br>K00017120004449<br>MARS No.<br>63406<br>Card Brand<br>UC, Master, VISA<br>Departure Time<br>09:58<br>Arrival Time<br>10:49<br>Travel Time          | Card No.<br>************1002         |
| Reservation Receipt No.<br>R00017120004449<br>Purchaser Information<br>Kyushu A<br>Purchaser Details<br>Boarding Day<br>2018/01/27<br>Departure Station<br>Kagoshima-chuo<br>Arrival Station<br>Ibusuki<br>Train Name<br>Ibusuki no Tamatebakol                               | NAP Reservation No.<br>K00017120004449<br>MARS No.<br>63406<br>Card Brand<br>UC, Master, VISA<br>Departure Time<br>09:58<br>Arrival Time<br>10:49<br>Travel Time<br>00:51 | Card No.<br>***************1002      |
| Purchaser Information Purchaser Information  Kyushu A Purchaser Details Boarding Day 2018/01/27 Departure Station Kagoshima-chuo Arrival Station Ibusuki Train Name Ibusuki no Tamatebako1 Facilities Usage                                                                   | Mar Reservation No.<br>KO0017120004449<br>MARS No.<br>63406<br>UC, Master, VISA<br>Departure Time<br>09:58<br>Arrival Time<br>10:49<br>Travel Time<br>00:51               | Card No.<br>************1002         |
| Purchaser Information Purchaser Information  Kyushu A Purchaser Details Boarding Day 2018/01/27 Departure Station Kagoshima-chuo Arrival Station Ibusuki Train Name Ibusuki no Tamatebakol Facilities Usage Reserved Seat                                                     | Mar Reservation no.<br>KO0017120004449<br>MARS No.<br>63406<br>Card Brand<br>UC, Master, VISA<br>Departure Time<br>09:58<br>Arrival Time<br>10:49<br>Travel Time<br>00:51 | Card No.<br>*************1002        |
| Purchaser Information Purchaser Information  Kyushu A Purchaser Details Boarding Day 2018/01/27 Departure Station Kagoshima-chuo Arrival Station Ibusuki Train Name Ibusuki no Tamatebakol Facilities Usage Reserved Seat Seat(s) Core 2, 104, 174, 104                       | Mar Reservation no.<br>KOOO17120004449<br>MARS No.<br>63406<br>Card Brand<br>UC, Master, VISA<br>Departure Time<br>09:58<br>Arrival Time<br>10:49<br>Travel Time<br>00:51 | Card No.<br>***********1002          |
| Purchaser Information Purchaser Information Kyushu A Purchaser Details Boarding Day 2018/01/27 Departure Station Kagoshima-chuo Arrival Station Ibusuki Train Name Ibusuki no Tamatebako1 Facilities Usage Reserved Seat Seat(s) Car 2 16A, 17A, 18A                          | NAP Reservation no.<br>K00017120004449<br>MARS No.<br>63406<br>Card Brand<br>UC, Master, VISA<br>Departure Time<br>09:58<br>Arrival Time<br>10:49<br>Travel Time<br>00:51 | Card No.<br>************1002         |
| Purchaser Information Purchaser Information  Kyushu A Purchaser Details Boarding Day 2018/01/27 Departure Station Kagoshima-chuo Arrival Station Ibusuki Train Name Ibusuki no Tamatebakol Facilities Usage Reserved Seat Seat(s) Car 2 16A, 17A, 18A Amount Used IPV 2, 500  | NAP Reservation no.<br>K00017120004449<br>MARS No.<br>63406<br>UC, Master, VISA<br>Departure Time<br>09:58<br>Arrival Time<br>10:49<br>Travel Time<br>00:51               | Card No.<br>****************1002     |
| Purchaser Information Purchaser Information Kyushu A Purchaser Details Boarding Day 2018/01/27 Departure Station Kagoshima-chuo Arrival Station Ibusuki no Tamatebakol Facilities Usage Reserved Seat Seat(s) Car 2 16A, 17A, 18A Amount Used JPY 2,500 Travelers             | NAP Reservation No.<br>KO0017120004449<br>MARS No.<br>63406<br>Card Brand<br>UC, Master, VISA<br>Departure Time<br>09:58<br>Arrival Time<br>10:49<br>Travel Time<br>00:51 | Card No.<br>**************002        |
| Purchaser Information Purchaser Information Kyushu A Purchaser Details Boarding Day 2018/01/27 Departure Station Kagoshima-chuo Arrival Station Ibusuki no Tamatebakol Facilities Usage Reserved Seat Seat(s) Car 2 16A, 17A, 18A Amount Used JPY 2, 500 Travelers Adult(s) 2 | Mar Reservation no.<br>KOOO17120004449<br>MARS No.<br>63406<br>Card Brand<br>UC, Master, VISA<br>Departure Time<br>09:58<br>Arrival Time<br>10:49<br>Travel Time<br>00:51 | Card No.<br>*************1002        |

To make changes to your ticket reservation, or to cancel it for a refund, please complete the relevant procedure at our online sales service no later than 6 minutes before departure and receipt.

If you would like to cancel and receive a refund after obtaining your ticket(s), please come to a JR Kyushu Rail Pass office prio to your scheduled departure time. Refund requests cannot be accepted after the boarding time has passed.

Please note that a refund service charge will be applied when a reservation is canceled. If you are reducing the number of travelers, the refund service charge will be applied for each individual withdrawn from the group. \* Inquiries

Please access JR Kyushu Rail Pass Online Booking and submit your query or comment using the online form. Please have your KRP reservation number handy so that you can provide it with your query. (https://kyushurailpass.jrkyushu.co.jp/reserve)

KYUSHU RAILWAY COMPANY ←

#### ※推荐将指定席预约票打印出来。 ※在JR九州的兑换窗口取票时需出示此预约票。 ※指定席的预约票上仅限英语表示。

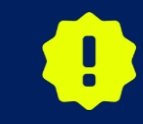

请务必在领取铁路周游券时同时领取。 之后将无法领取指定座席票。

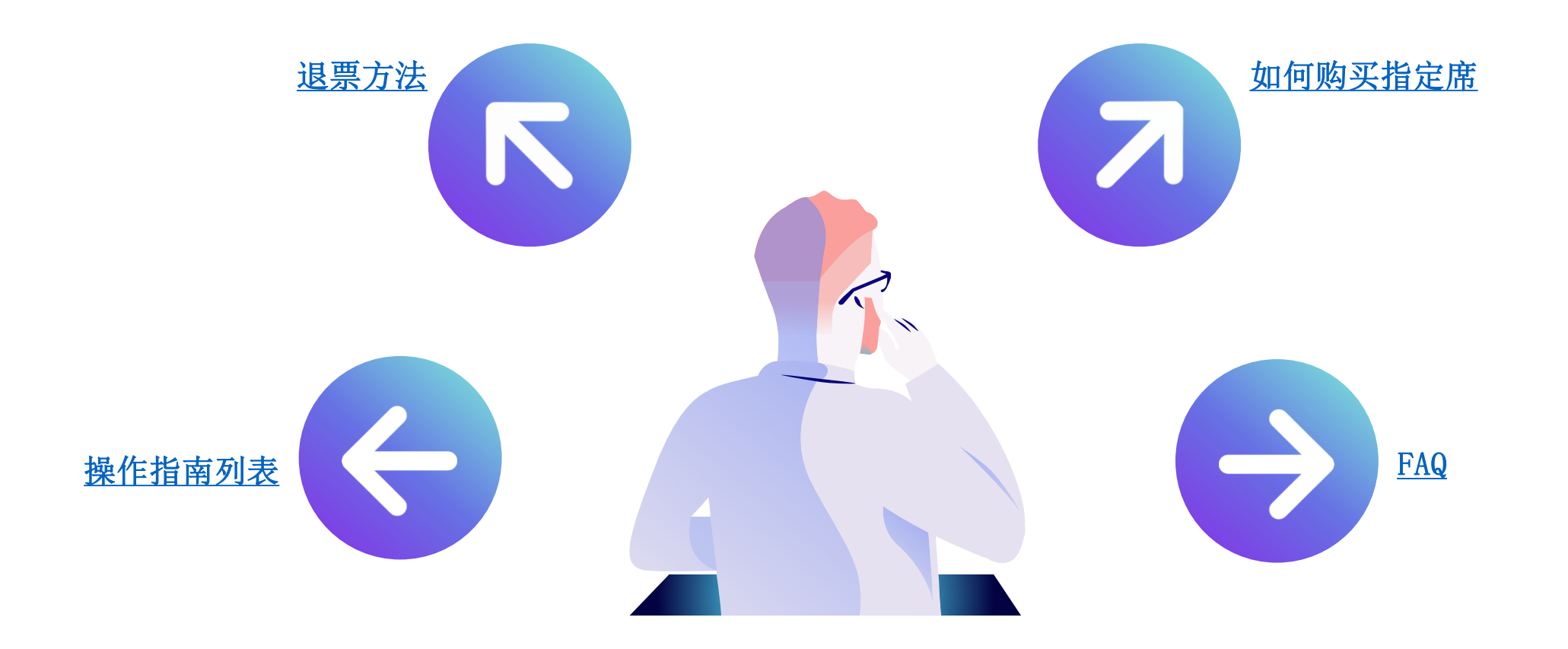